J-web アクセス制限設定/ドメイン管理画面 二段階認証設定マニュアル

2023年6月版

## FTP/メール/管理画面のアクセス制限方法

### 1. 設定方法

#### (1) ドメイン管理画面ヘログインする

ドメイン管理画面(<u>https://admin.aiosl.com/</u>) ヘアクセスする

| J-web | ドメイン管理画面                                       |  |
|-------|------------------------------------------------|--|
|       | アカウント:<br>ドメイン:<br>パスワード:                      |  |
|       | 認証<br>※rootで二人以上で同時にロクインして追加更新した場合、動作が保証されません。 |  |

- ① 以下の必要事項を入力してください。
  - ・アカウント: root と半角小文字で入力
  - ・ドメイン : <u>お客様ドメイン名</u>を半角小文字で入力(例: aiosl. com)
  - ・パスワード: 「J-web ご設定について」に記載されている
    管理者パスワード を入力(大文字・小文字を判別いたします)
- ② 必要事項入力後 [認証] ボタンを押すと、管理者権限でログインできます。
- ※ 当社ホームページ (https://tmwks.jp/login/)からでもログイン可能です。
- ・ドメインとはメールアドレスの@より後ろの部分のことです。
- ・管理者パスワードはご契約時にお送りしている「J-web ご設定について」に記入されています。
- ・ログインが出来ない場合は、入力内容に間違いがないかの確認をお願いします。
- ・本マニュアルに表示しているドメイン名は、表示例として実在しないものを使用しています。

## (2) FTP/メール/ドメイン管理画面へのアクセス制限を行う

| J-web                                              |                                                     |                                               |                                                  | ドメイン管理画面                    |
|----------------------------------------------------|-----------------------------------------------------|-----------------------------------------------|--------------------------------------------------|-----------------------------|
| アカウント名:                                            | ディスク使用                                              | ]量:                                           | ドメイン名:                                           | FTP/Mailサーバ名:               |
| root<br>(ドメイン管理者)                                  | 使用量 契約量<br>163.2M / 20.0G                           | 1%未满 💡                                        | manual.aiosl.com                                 | srv7.ssl.aiosl.com          |
| 【お知らせ】2020/04/<br>【お知らせ】2020/03/<br>【お知らせ】2019/04/ | 07 【重要】新型コロナウィ<br>04 【重要】無料SSL証明書<br>19 データベース最大登録数 | ルス感染拡大防止に<br>「Let's Encrypt」不<br>でを5個から10個へ増ご | 伴う「電話サポート」休止(<br>具合情報→詳細は <u>こちら</u><br>大いたしました。 | のお知らせ→詳細は <u>こちら</u> ^<br>、 |
| 新規利用者登録                                            | 自動応答編集                                              | 71號                                           | 連絡先設定                                            | ログアウト                       |
| FTPアカウント管理                                         | webアプリ設置                                            | アクセス制限                                        | Web認証設定                                          | メールフォーム                     |
| SQL設定                                              | PHP設定                                               | CRON設定                                        | サポートページ                                          | SSL設定                       |

① 【アクセス制限】ボタンを押下する。

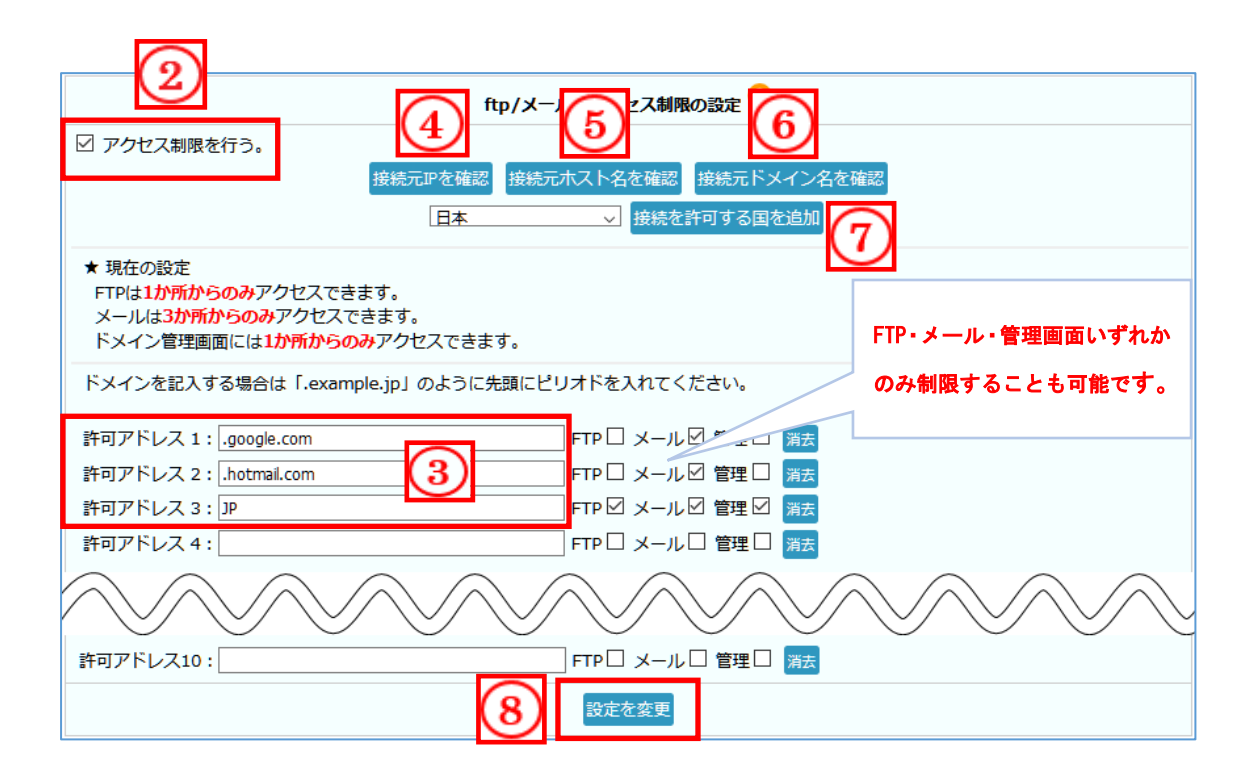

- ② 【アクセス制限を行う。」にチェックを入れる。
- ③ ④~⑦より「許可アドレス」欄にアクセス許可する IP アドレス・ホスト名・ドメイン名・ 国を入力する。※直接入力でも結構です。

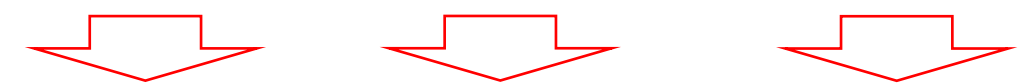

- ④ 【接続元 IP を確認】: 管理画面にアクセスしているパソコンの IP アドレスを表示します。
- 5 【接続元ホスト名を確認】:管理画面にアクセスしているパソコンのホスト名を表示します。
- ⑥ 【接続元ドメイン名を確認】:管理画面にアクセスしているパソコンの接続元ドメイン名を 表示します。
- 【接続を許可する国を追加】: 接続を許可する国をプルダウンより選択出来ます。
  ※選択肢にない国コードは調べて直接許可アドレス欄に入力してください。
- 8 【設定を変更】ボタンを押下し設定を完了します。

以上で設定完了になります。

### ドメイン管理画面のセキュリティ強化(二段階認証)

### 1. 設定方法

#### (1) ドメイン管理画面ヘログインする

ドメイン管理画面(<u>https://admin.aiosl.com/</u>) ヘアクセスする

| J-web   |                                           | ドメイン管理画面 |
|---------|-------------------------------------------|----------|
|         | アカウント:<br>ドメイン:<br>パスワード:                 |          |
| *rootで二 | 2 認証<br>人以上で同時にロクインして追加更新した場合、動作が保証されません。 |          |

- ① 以下の必要事項を入力してください。
  - アカウント: <u>root</u> と半角小文字で入力
  - ・ドメイン : <u>お客様ドメイン名</u>を半角小文字で入力(例: aiosl. com)
  - ・パスワード: 「J-web ご設定について」に記載されている
    管理者パスワード
    を入力(大文字・小文字を判別いたします)
- ② 必要事項入力後 [認証] ボタンを押すと、管理者権限でログインできます。
- ※ 当社ホームページ (https://tmwks.jp/login/)からでもログイン可能です。
- ・ドメインとはメールアドレスの@より後ろの部分のことです。
- ・管理者パスワードはご契約時にお送りしている「J-web ご設定について」に記入されています。
- ・ログインが出来ない場合は、入力内容に間違いがないかの確認をお願いします。
- ・本マニュアルに表示しているドメイン名は、表示例として実在しないものを使用しています。

## (2) ドメイン管理画面への二段階認証設定を行う

| J-web                                              |                                                     |                                             |                                                  | ドメイン管理画面                    |
|----------------------------------------------------|-----------------------------------------------------|---------------------------------------------|--------------------------------------------------|-----------------------------|
| アカウント名:                                            | ディスク使用                                              | ]量:                                         | ドメイン名:                                           | FTP/Mailサーバ名:               |
| root<br>(ドメイン管理者)                                  | 使用量 契約量<br>163.2M / 20.0G                           | 1%末满 😯                                      | manual.aiosl.com                                 | srv7.ssl.aiosl.com          |
| 【お知らせ】2020/04/<br>【お知らせ】2020/03/<br>【お知らせ】2019/04/ | 07 【重要】新型コロナウィ<br>04 【重要】無料SSL証明書<br>19 データベース最大登録数 | ルス感染拡大防止に<br>「Let's Encrypt」不<br>を5個から10個へ増 | 伴う「電話サポート」休止(<br>具合情報→詳細は <u>こちら</u><br>大いたしました。 | のお知らせ→詳細は <u>こちら</u> ^<br>、 |
| 新規利用者登録                                            | 自動応答編集                                              | 700錠                                        | 連絡先設定                                            | ログアウト                       |
| FTPアカウント管理                                         | webアプリ設置                                            | アクセス制限                                      | Web認証設定                                          | メールフォーム                     |
| SQL設定                                              | PHP設定                                               | CRON設定                                      | サポートページ                                          | SSL設定                       |

① 【アクセス制限】ボタンを押下する。

(前ページからの続き)

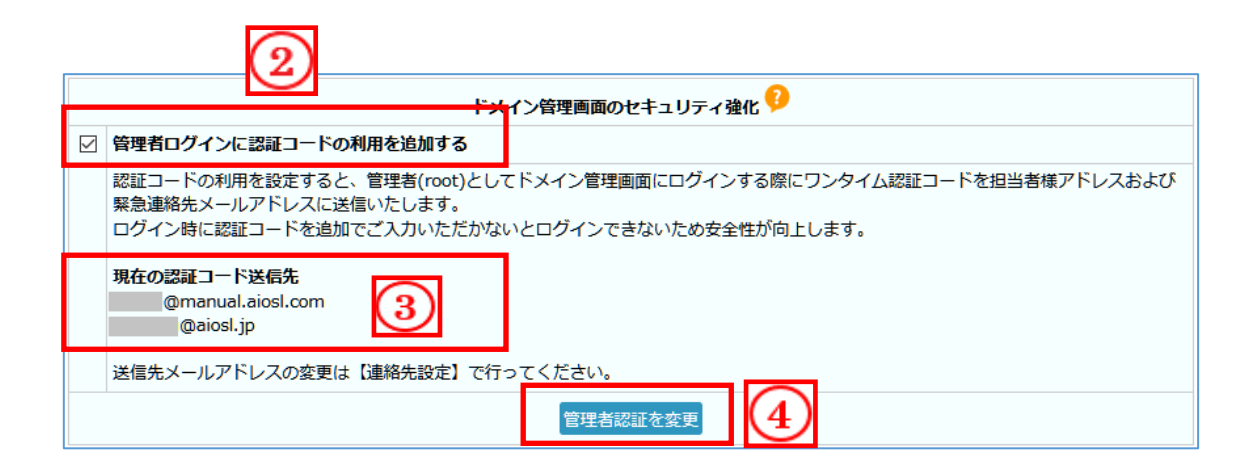

- ② 【管理者ログインに認証コードの利用を追加する」にチェックを入れる。
- ③ 認証コードの送信先である緊急連絡先メールアドレスと担当者メールアドレスが表示されています。
  ※表示されているアドレスが最新ではない場合、変更後に設定を行ってください。
- ④ 【管理者認証を変更」をボタンを押下し設定を完了します。

以上で設定完了になります。

→次ページにて二段階認証の手順

| J-web                                               | ドメイン管理画面 |
|-----------------------------------------------------|----------|
| アカウント:<br>ドメイン:<br>パスワード:                           |          |
| 2<br>認証<br>※rootで二人以上で同時にログインして追加更新した場合、動作が保証されません。 |          |

- ① アカウント/ドメイン/パスワード に必要事項を入力してください。
- ② 「認証」を押下します。

| J-web                                               | ドメイン管理画面 |
|-----------------------------------------------------|----------|
| 担当者様メールアドレス、緊急連絡先メールアドレスに数字4桁の認証コードを送信しました。         |          |
| ログインを続行するためには、送信された認証コードを入力してください。<br>新しい認証コードを送信する |          |
| 3 認証コード:                                            |          |
|                                                     |          |

③ 担当者メールアドレス/緊急連絡先メールアドレスに送信された認証コードを入力してください。
 ※割末 には 10 小間の方効期間がたいます

※認証コードは10分間の有効期限があります。

④ 「認証」ボタンを押すと、管理者権限でログインできます。

(送信されるメール)

| Q    返信    Q    転送      2021/05/31 (月) 16:50    j-web <support@jnetstation.com>      j-web <support@jnetstation.com>      管理者ログイン用認証コード      宛先    @aiosl.jp</support@jnetstation.com></support@jnetstation.com> |
|----------------------------------------------------------------------------------------------------|
| 管理者ログイン用認証コードを送信しました。                                                                                                    |
| 認証コード 2889                                                                                                    |
| この認証コードは 16 時 59 分まで有効です (10 分以内)。                                                                                                    |
| 不明点等は下記まで連絡ください。<br>J-web サポートセンター<br>E-Mail j-web < <u>support@jnetstation.com</u> >                                                                                                    |

# 本サービスのお問い合わせ先

TEAMWORKS 株式会社

J-web サポートセンター

E-Mail:<u>support@jnetstation.com</u> TEL:03-4231-8800 (電話受付:平日 10:00~18:00) FAX:03-4355-1112